# Pokyny k přihlášení do elektronického systému EDOOKIT

Co je EDOOKIT? Elektronický informační systém, který Vám umožní veškerou komunikaci se školou. Komunikaci mezi Vámi a třídními učiteli, učiteli odborného výcviku, učiteli teoretických předmětů. Umožní Vám náhled na prospěch Vašeho syna/dcery, kontrolu a omlouvání absencí a důležité aktuální informace ze školy apod.

## EDOOKIT JE ZÁVAZNÝ INFORMAČNÍ KANÁL ŠKOLY, VEŠKERÉ ZPRÁVY A INFORMACE BUDOU POVAŽOVÁNY ZA SDĚLENÉ A DORUČENÉ !!!

### Jak se do elektronického systému dostanete?

V první řadě je důležité, aby měl rodič i žák svoji emailovou adresu, není možné, aby měli shodné emailové adresy! Zákonný zástupce i žák se přihlašuje do el. systému EDOOKIT každý svým emailem na svůj účet.

1) Je nutné správně a hlavně čitelně vyplnit do formuláře, který dostane od třídního učitele Váš syn/dcera emailovou adresu.

Vážení rodiče,

naše škola využívá evidenční systém Edookit. V měsíci září vám zašleme na e-mailovou adresu vstupní údaje pro přístup do tohoto systému. Proto vás žádáme o vyplnění níže uvedených údajů.

## ČITELNĚ!!!! (HŮLKOVÉ PÍSMO)

| Žák:    | Třída:  |
|---------|---------|
| E-mail: |         |
| Otec:   | E-mail: |
| Matka:  | E-mail: |

2) Poté co Váš syn/dcera přinese a odevzdá vyplněný formulář svému třídnímu učiteli, vytvoříme dva účty, jeden pro zákonného zástupce a jeden pro žáka, pomocí kterých se budete moci přihlašovat do našeho systému (EDOOKIT). Na tyto emailové adresy Vám budou následně v průběhu 14dní zaslány elektronické pozvánky do el. Systému EDOOKIT

#### Elektronická pozvánka odeslaná na váš email

| Vítejte                                                                                                    |    |
|----------------------------------------------------------------------------------------------------|----|
| Jsme rádi, že Vás můžeme přivítat mezi uživateli Edookitu. SOU Bosonohy se rozhodla využívat informačního systému Edookit.                                                                                                    |    |
| Byla Vám poslána pozvánka do informačního systému.                                                                                                    |    |
| Tato pozvánka je určena pro zaměstnance Prachař Marek, Ing. a nelze ji použít pro jiné osoby.                                                                                                    |    |
| Začněte vytvořením účtu kliknutím na následující tlačítko:                                                                                                    |    |
| Vytvořit účet / Přihlásit se existujícím                                                                                                    |    |
| Berte prosím na vědomí, že Edookit využívá pro správu uživatelských účtů službu Plus4U. Nezbytnou součástí nastavení Vašeho účtu je tr<br>registrace v Plus4U. Jakmile si účet nastavite, budete automaticky přihlášeni do informačního systému na adrese <u>https://soubosonohy-</u><br>login edookit.net. kde Vám bude informační systém od nynějška k dispoziči. | eđ |

3) přihlašovat se budete pomocí služby Plus4U Identity Management kde se můžete přihlásit pomocí běžného emailu nebo s využitím identity typu Google, Microsoft nebo Apple.

#### 4) Přihlášení:

po obdržení pozvánky, kliknete Vytvořit účeť / Přihlásit se existujícím dojde k přesměrování na Identity Management Plus4U. Pozvánka a první přihlášení, kliknete na Vytvořit nový účet Plus4U

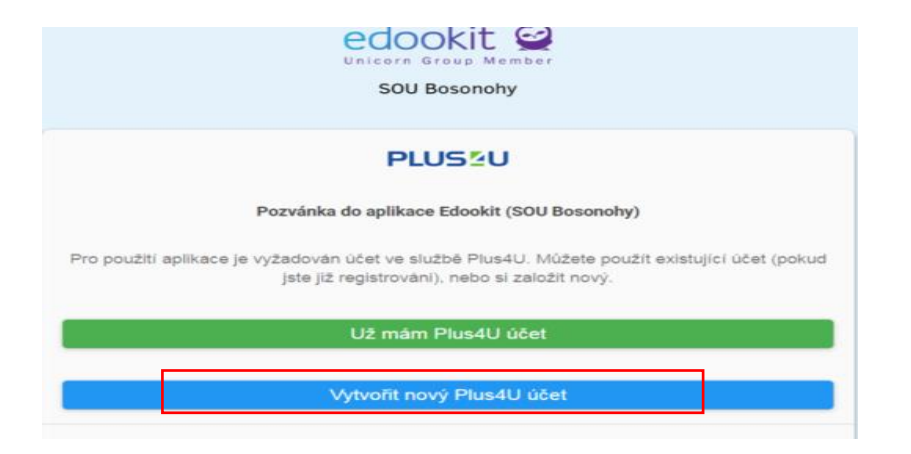

následně provedete registraci na Plus4U, kde máte dvě možnosti.

A. Možnost:

mám svůj účet na Google, Microsoft nebo Apple a chci se přihlašovat pomocí svého účtu, pak postupuji dle pokynů na obrazovce

|                                                                                               | Registrace pomoci.                                              |                                                                                                    |
|-----------------------------------------------------------------------------------------------|-----------------------------------------------------------------|----------------------------------------------------------------------------------------------------|
|                                                                                               | Google Mic                                                      | Apple                                                                                                    |
|                                                                                               | nebo vypiřite regis                                             | trační formulář   🙊                                                                                                    |
| Jiméno                                                                                        |                                                                 | Pfijmeni                                                                                                    |
| Marek                                                                                         |                                                                 | Prachal                                                                                                    |
| E-mail                                                                                        |                                                                 |                                                                                                    |
| stonework@stonew                                                                              | iork.cz                                                         |                                                                                                    |
| K zajičnění maximálo                                                                          | / bezpečnosti vašeno účtu                                       | poublyame dvé nesla, Přístupový kód 1 a                                                                                                    |
| K zajdžilani maximikim<br>Přístupový kód 2, kte<br>veřejně prezentování<br>Přístupový kód 1 💿 | i bezpečnosti valeno účtu<br>ná slouži k přihlášení do va<br>k  | poublickme dvě hesta, Přístupový kód 1 a<br>šeho účtu. Tato hesta nebudou níkde ve službě<br>Potvrzení přístupového kódu 1                                   |
| K zajdištvi maximilin<br>Pilatapový kód 2. kte<br>veřejné prezentování<br>Přístupový kód 1 @  | i bezpečnosti valeno účnu<br>na slouži k přihláčení do va<br>k  | poublickme dvé hesta, Přístupový kód 1 a<br>šeho účtu. Tato hesta nebudou nikde ve službě<br>Potvrzení přístupového kódu 1                                   |
| K zapitérii maximala<br>Pilatapový kód 2. kter<br>veřejné prezentování<br>Přístupový kód 1 @  | i bezpečnosti vateno účku<br>na slouži k přihlášení do va<br>k  | poublickime dvé hesta, Pfistupový kód 1 a<br>šeho účtu. Tato hesta nebudou nikde ve službě<br>Potvrzení přístupového kódu 1<br>Potvrzení přístupového kódu 2 |
| K zapitien maximale<br>Pflatapový kód 2. kte<br>veřejně prezentování<br>Přístupový kód 1 @    | i bezpečnosti valieho účhu<br>ná slouží k přihládení do va<br>k | používárne dvě hesta, Přístupový kód 1 a<br>šeho účtu. Tato hesta nebudou nikde ve služ<br>Potvrzení přístupového kódu 1                                     |

B. Možnost: je nutné vyplnit registrační formulář včetně emailové adresy

|                                                                   | race pomoci                                                         |
|-------------------------------------------------------------------|---------------------------------------------------------------------|
| G<br>Google N                                                     | Acrosoft Apple                                                      |
| nebo vypičta ra                                                   | gistrační formutář   R                                              |
| Jméno                                                             | Pfijmeni                                                            |
| Marek                                                             | Prachař                                                             |
| E-mail                                                            |                                                                     |
| stonework@stonework.cz                                            |                                                                     |
| Přístupový kód 2, která slouží k přihládení do                    | vašeho účtu. Tato hesta nebudou nikde ve skužbě                     |
| veřejně prezentována.                                             |                                                                     |
| veřejně prezentována.<br>Přístupový kód 1 💿                       | Potvrzení přístupového kódu 1                                       |
| veřejně prezentována.<br>Přístupový kód 1 @                       | Potvrzeni přístupového kódu 1                                       |
| veřejně prezentována.<br>Přístupový kód 1 @<br>Přístupový kód 2 @ | Potvrzení přístupového kódu 1<br>Potvrzení přístupového kódu 2      |
| veřejně prezentována.<br>Přístupový kód 1 @<br>Přístupový kód 2 @ | Potvrzení přistupového kódu 1<br>Potvrzení přistupového kódu 2<br>D |

Potom co budou všechny údaje vyplněné včetně vašich hesel (zapamatujte si, budete potřebovat pro opakované přihlašování), kliknete na vytvořit účet.

 Poté, co jste klikli na vytvořit účet, do vámi zadaného emailu při registraci vám dojde potvrzovací email, kde je nutné odkliknout aktivovat účet.

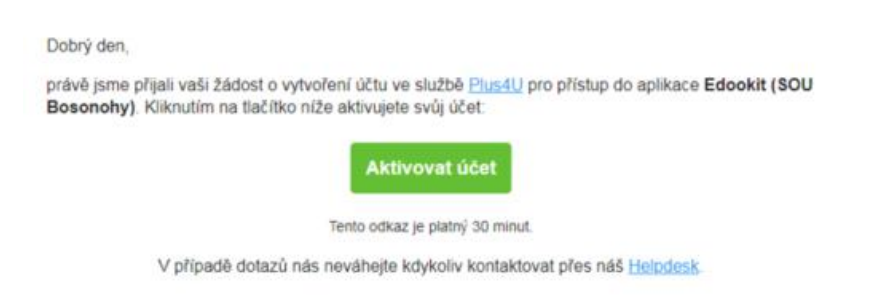

6. Tímto vás systém znovu přesměruje na přihlášení, kde musíte zadat zvolená hesla nebo se přihlásit přes Google, Microsoft nebo Apple

Pro opakované přihlašování do systému EDOOKIT můžete zvolit dvě cesty.

 Přes webové stránky školy <u>www.soubosonohy.cz</u> – horní záložka s nápisem EDOOKIT s obrázkem sovičky

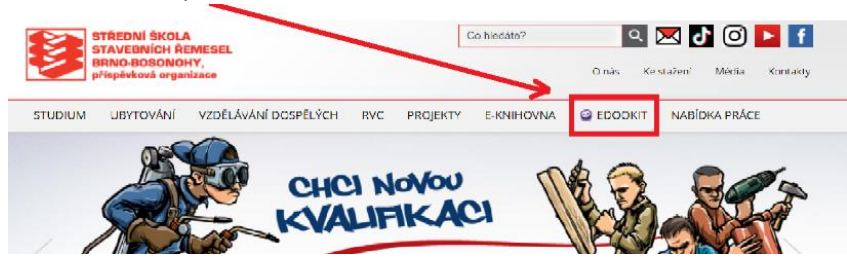

8. Přes mobilní aplikaci, kterou si můžete stáhnout na plochu mobilu nebo notebooku.